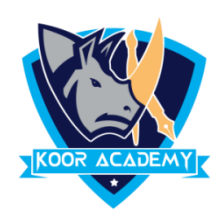

## Max & Min

- This function determines the **highest cell value** included in the argument.
- This function determines the **Lowest cell value** included in the argument.

| Good |   | insert | Delet<br>Cell: | Σ AutoSum   Sum Average   Count Numbers | Sort & Find &<br>Filter * Select * |           |
|------|---|--------|----------------|-----------------------------------------|------------------------------------|-----------|
|      |   |        |                | Max                                     |                                    |           |
| p    | Q | R      | S              | Min                                     | V                                  |           |
|      |   | 1      |                | More Functions                          |                                    |           |
|      |   | 5      | L              |                                         | _                                  |           |
|      |   | 2      |                |                                         |                                    |           |
|      |   | 9      |                |                                         |                                    |           |
|      |   | 7      |                |                                         |                                    |           |
|      |   | 9      |                |                                         |                                    | Max value |
|      |   | 1      | •              |                                         |                                    | Min value |

## **Another method**

- Click on the cell in your table where you want to see the Average of the selected cells.
- Enter =max( or =min( to this selected cell.
- Then select the range with the numbers and press Enter on your keyboard.

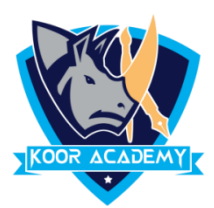

|                               | Formatti | ng 🐐 Table 🖲 | Styles * | * | lumbe | er                       |            | Styles |   | Cells |  |  |
|-------------------------------|----------|--------------|----------|---|-------|--------------------------|------------|--------|---|-------|--|--|
| iber 🕞 Styles                 |          |              |          |   |       | ▼ 💿 🗙 🖌 🖍 =min(K1:K5     |            |        |   |       |  |  |
| ★ ✓ f <sub>x</sub> =MAX(K1:K5 |          |              |          |   |       | J                        | К          | L      | М | N     |  |  |
| J                             | К        | L            | М        | N |       |                          | 1          |        |   |       |  |  |
|                               | 1        |              |          |   |       |                          | 5          |        |   |       |  |  |
|                               |          |              |          |   |       |                          | 2          |        |   |       |  |  |
|                               | 5        |              |          |   |       |                          | 9          |        |   |       |  |  |
|                               | 2        |              |          |   |       |                          | 7          |        |   |       |  |  |
|                               | 9        |              |          |   |       |                          | 0          |        |   |       |  |  |
|                               | 7        |              |          |   |       |                          | =min(K1:K5 | 1      |   |       |  |  |
| =MAX(K1:K5                    |          |              |          |   |       | MIN(number1, [number2],) |            |        |   |       |  |  |
| MAX(number1, [number2],)      |          |              |          |   |       |                          |            |        |   |       |  |  |
|                               |          |              |          |   |       |                          |            |        |   |       |  |  |
|                               |          |              |          |   |       |                          |            |        |   |       |  |  |
|                               |          |              |          |   |       |                          |            |        |   |       |  |  |

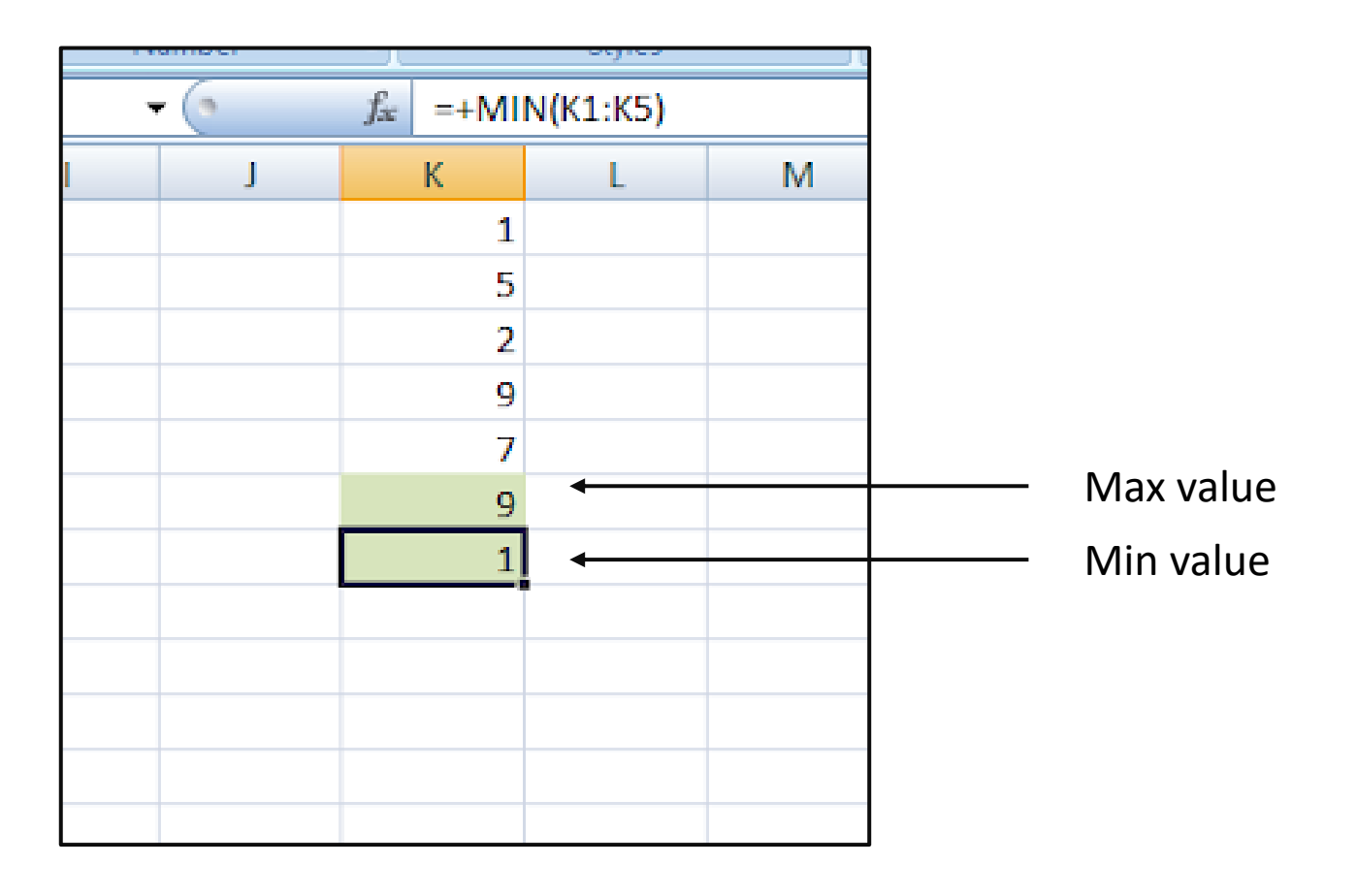